## Position Description Review Process for DEPARTMENT ADMINISTRATORS

https://www.uidaho.edu/provost/faculty/pds

**Questions? Contact:** 

PeopleAdmin - Mandy Brocke (208) 885-3611 or mandyc@uidaho.edu

All others - Cari Espenschade (208) 885-2564 or cari@uidaho.edu

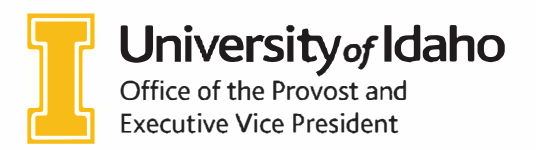

Updated: September 2018

### How to log in to PeopleAdmin:

- 1. Go to this website address: <u>https://uidaho.peopleadmin.com/hr/login</u>.
- 2. Click on the SSO Authentication link. **Note:** You may be prompted to login using multifactor authentication at this point.

| University of<br>below | Idaho employees should click on the Single Sign On link listed |
|------------------------|----------------------------------------------------------------|
|                        | Guest User:                                                    |
| Username               |                                                                |
| Password               |                                                                |
|                        | Log In                                                         |

3. You will login with your current network login information.

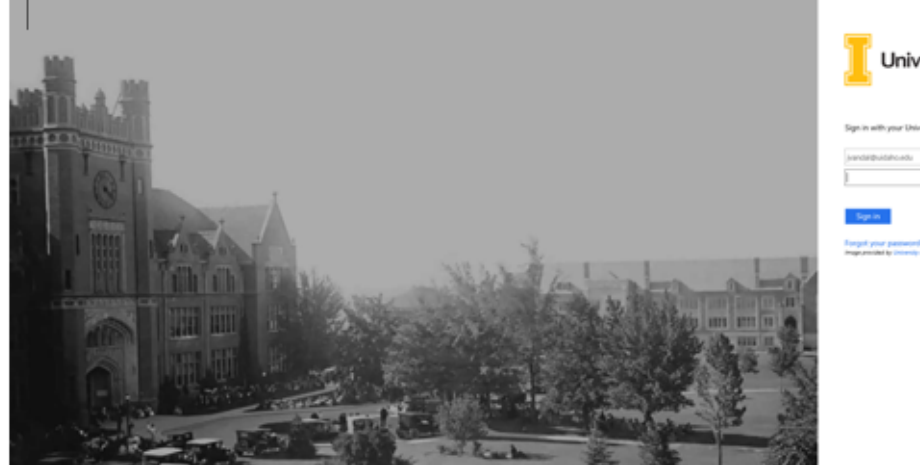

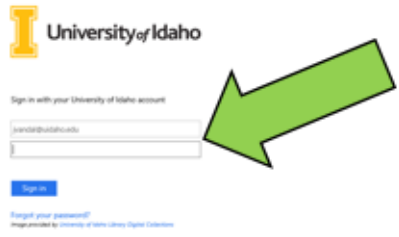

#### Initiating faculty position description review:

- 4. Verify you are in the **'Positions'** module (orange header).
  - a. If you are not in the Positions module, click on the three dots on the top left side of the screen.

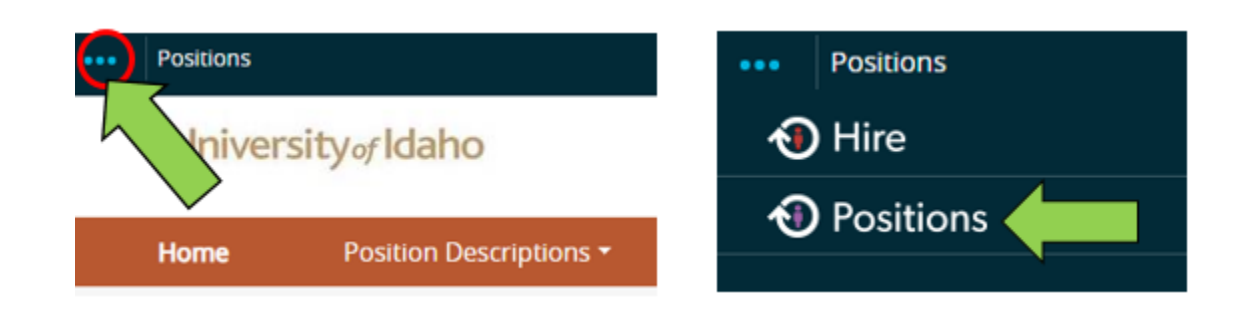

5. You must be logged in as a Supervisor/Manager for your department in order to initiate an action to send the faculty member their position description for review. If you are not logged in as Supervisor/Manager, click on the dropdown menu on the top right side and select that role. AACs or any departmental employee with supervisor/manager access can also initiate these actions on behalf of their chairs or deans.

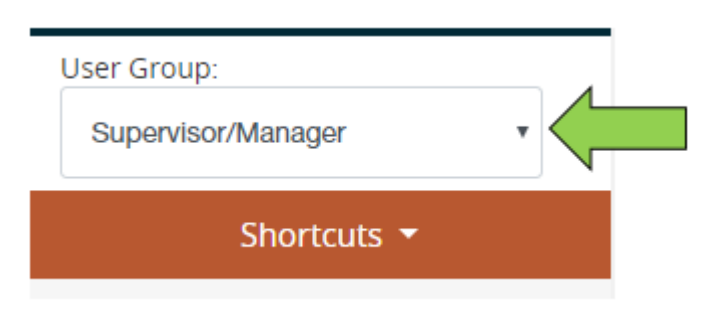

6. Click on **Position Descriptions** and then click **Faculty**.

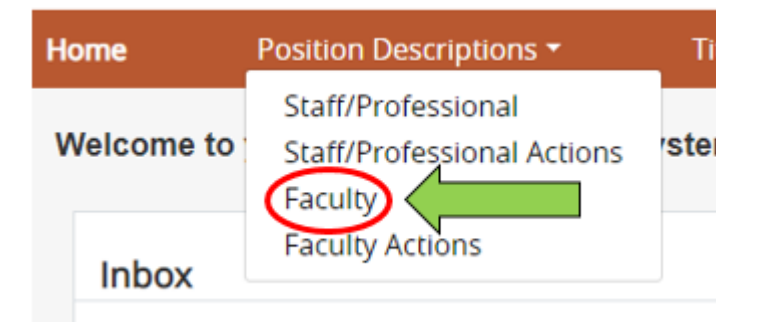

7. Search for position description by faculty member's first and last name. Once you locate the position description, click on the title to access it.

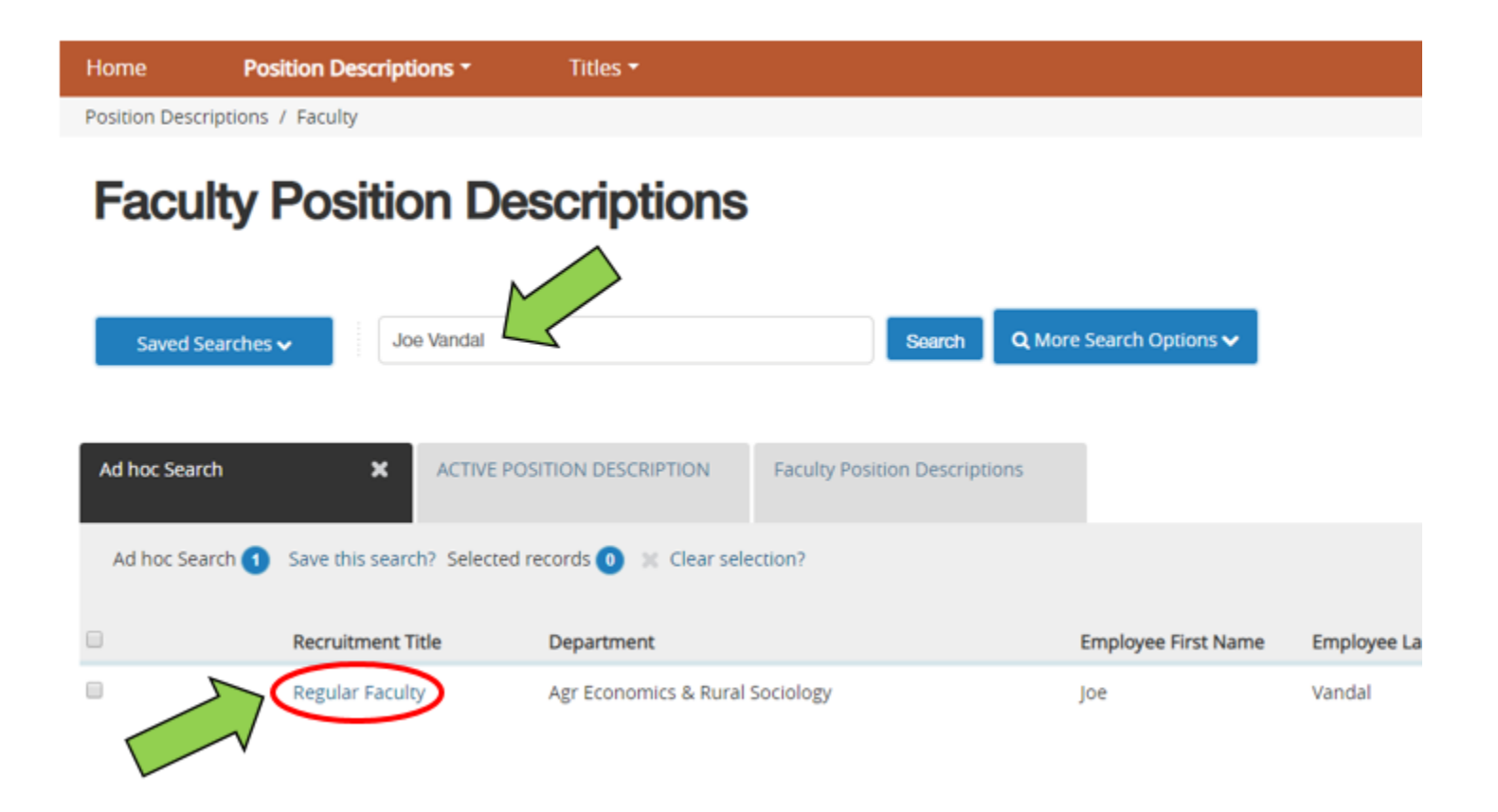

\*If you cannot locate the position description you are trying to access, please contact Mandy Brocke in Human Resources at <u>mandyc@uidaho.edu</u> or 208-885-3611.\*

8. Once you have clicked into the position description, click the **Modify/Reactivate PCN button** located in the upper right portion of the screen.

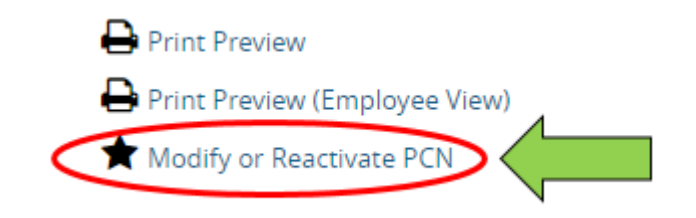

10. On the left side, you will see a list of tabs, click on the 5<sup>th</sup> one on the list, called **Position Responsibilities**.

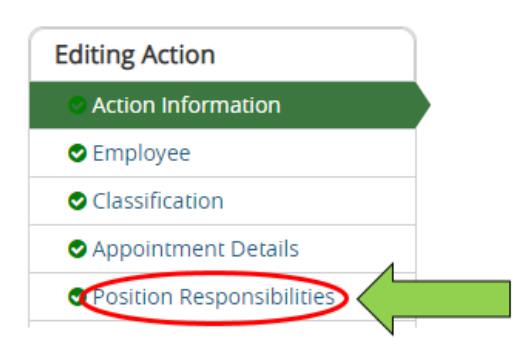

- 11. On the Position Responsibilities page you should see 3 sections:
  - a. **Position Summary:** DO NOT COMPLETE THIS SECTION. It is for recruitment purposes only.
  - b. **Job Duty Functions:** All position descriptions must have the (4) faculty job duty functions as listed below. Please be sure to enter job duty percentages even if they equal 0%.

The 4 job duty functions should be typed <u>exactly</u> how they appear below, in the same order. You can copy and paste from the instructions.

|                                               | Job Duty Function      | ons                                |
|-----------------------------------------------|------------------------|------------------------------------|
|                                               | Job Duty Function      | Teaching & Advising                |
| a. Teaching & Advising                        | Percentage Of Time     | 10%                                |
| b. Scholarship & Creative Activities          | Remove Entry?          |                                    |
| c. Outreach & Extension                       | lob Duty Function      | Scholarebin & Croathia Acthitian   |
| d. University Service & Leadership            | Persenters Of Tree     | Scriviarship & Creative Activities |
| The persentages should equal 100%             | Percentage Or Time     | 80%                                |
| regardless of ETE. The system WILL NOT        | III Remove Entry?      | ٨                                  |
| regardless of FTE. The system <u>WILL NOT</u> | Job Duty Function      | Outreach & Extension               |
| check this.                                   | Percentage Of Time     | 0%                                 |
| * If you are missing the job duty function    | Remove Entry?          |                                    |
| blocks, click the button <b>Add Job Duty</b>  | Job Duty Function      | University Service & Leadership 😾  |
| Functions Entry button to add them.           | Percentage Of Time     | 10%                                |
|                                               | Remove Entry?          |                                    |
|                                               | Add Job Duty Functions | Entry                              |
|                                               |                        |                                    |

#### c. Description of Expectations

This is where the description of expectations goes. You are limited to 500 words.

12. If you make changes, click **Save** on the top or bottom of the page. Changes will be lost if you don't click **Save**.

#### Sending to Faculty Member for review/update:

13. You are now ready to send the position description to the faculty member to review and/or update. Click on the **Action Summary** tab on the left side of the screen. You will see a drop down list in the center of the screen.

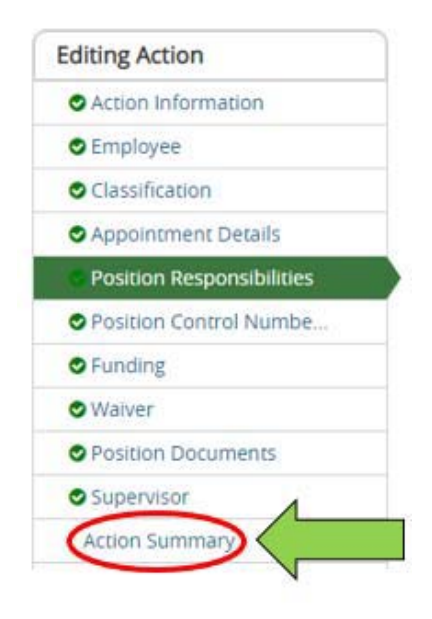

- 14. Hover over the **Take Action on Action** button on the top right side of the position description. Select the **"Submit to Faculty Approver"** option.
- 15. A pop up box will appear, where you can add comments. These will go to the faculty member (e.g., "Let me know if you'd like to discuss" or, "please review your revised PD.") Click **Submit.**

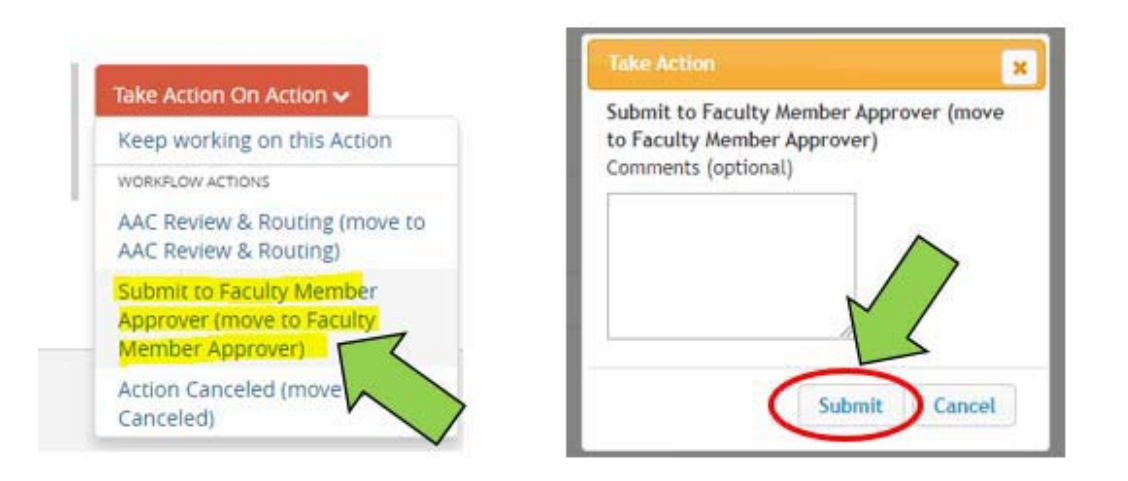

- 16. The action has now been sent to the faculty member for review and approval.
- 17. The faculty member can edit the PD and send back to you. You will receive an email letting you know the position description is back in your queue. Click the link in the email to log in.
- 18. Log in to PeopleAdmin. Locate your Inbox in the center of the page and click on the 3<sup>rd</sup> tab labeled **Actions**. Then, click on the title of the position.

| Home         | Position Descriptions - | Titles •                            |                |          |                         |                          |
|--------------|-------------------------|-------------------------------------|----------------|----------|-------------------------|--------------------------|
| Welcome to   | your Online Recruitmen  | nt System                           |                |          |                         |                          |
| Inbox        |                         |                                     |                | Postings | Hiring Proposal Actions | T Special landling Lists |
| SEARCH       |                         |                                     |                |          |                         | Filter                   |
| TITLE        | 1                       | TYPE                                | CURRENT STATU  | IS       | DAYS IN CURRENT S       | TATUS                    |
| Regular Fact | alty Music              | Modify or Reactivate PCN<br>Faculty | Supervisor/Man | ager     | 0                       |                          |

Sending to AAC after faculty approval:

 Once the position description is finalized between you and the faculty member, you will hover over the Take Action on Action button on the top right side of the Action Summary, and select Send to AAC Review and Routing.

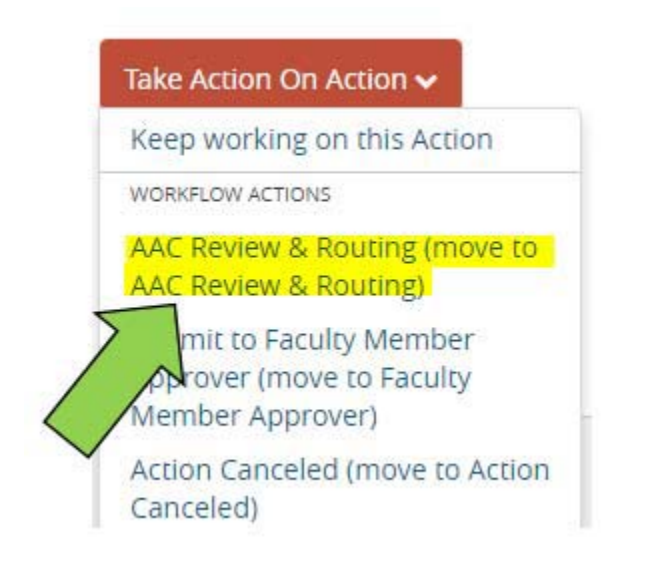

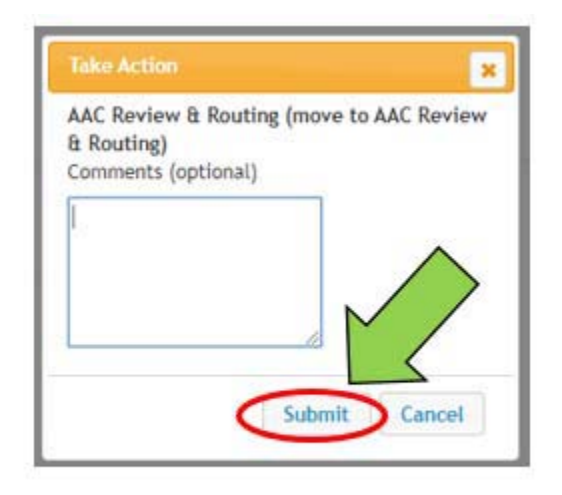

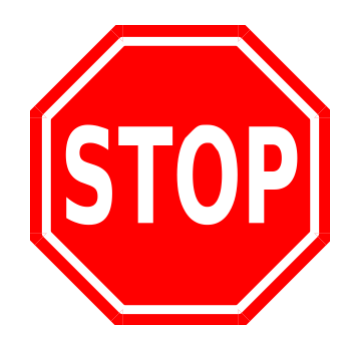

# The PD now goes to the college AAC for routing, then to the Provost's Office and HR for review.

#### Signing faculty position descriptions:

The signature action will allow the faculty member, unit administrator, dean, and joint appointment administrator (if applicable) to sign.

- 1. You will receive an email when you have a position description to sign. Log in to PeopleAdmin using the link in that email or using the link above.
- 2. Locate the **Inbox** at the top of your homepage, and click on the **Actions** tab. Actions awaiting your signature will be listed as **Signatures** under the Type column.
- 3. Click on the position title to access it.

| Home                        | Position Descriptions -    | Titles -              |                    |          |                                                 |
|-----------------------------|----------------------------|-----------------------|--------------------|----------|-------------------------------------------------|
| Welcome to                  | your Online Recruitment Sy | stem                  |                    |          |                                                 |
| Inbox                       |                            |                       |                    | Postings | Hiring Proposals Actions Special Handling Lists |
| SEARCH                      |                            |                       |                    |          |                                                 |
| TITLE                       |                            | ТҮРЕ                  | CURRENT STATUS     |          | DAYS IN CURRENT STATUS                          |
| Regular Faci<br>Hampton Sch | ulty Mb.                   | Signatures<br>Faculty | Supervisor/Manager |          | 5                                               |

4. Once you have clicked into the action, click **Edit** at the top of the page

| is: Supervisor/Manager | ŗ                         |                                                                         |
|------------------------|---------------------------|-------------------------------------------------------------------------|
| : Faculty              | Created by: Mandy Brocke  |                                                                         |
| Economics & Rural      | Owner: Supervisor/Manager |                                                                         |
| History Settings       | i                         |                                                                         |
|                        |                           |                                                                         |
|                        | Economics & Rural         | Economics & Rural Created by: Mandy Brocke<br>Owner: Supervisor/Manager |

- 5. Click on the **Signature** tab on the left side of the screen.
- 6. Type your name (i.e. electronic signature) and current date in the Unit Administrator fields.
- 7. Click Save in the top right corner when you are done.

| Home Position Descriptions Titles Titles |                       |                                                                                                    |  |  |
|------------------------------------------|-----------------------|----------------------------------------------------------------------------------------------------|--|--|
| Actions / /                              | / Signatures / Regula | ir Faculty / Edit                                                                                                    |  |  |
| Editing Act                              | tion                  | Signature                                                                                                    |  |  |
| Action In                                | nformation            |                                                                                                    |  |  |
| Position                                 | Responsibilities      |                                                                                                    |  |  |
| Action Su                                | reummary              | Check spelling Signature (Printed Name) Current Date Unit Administrator Signature (Printed Name) Current Date Current Date |  |  |

8. Click on Action Summary on the section list on the left side of the screen.

9. Hover over Take **Action on Action** on the top right side of the screen, and click on **Return to AAC.** In the pop box that appears, click **Submit**.

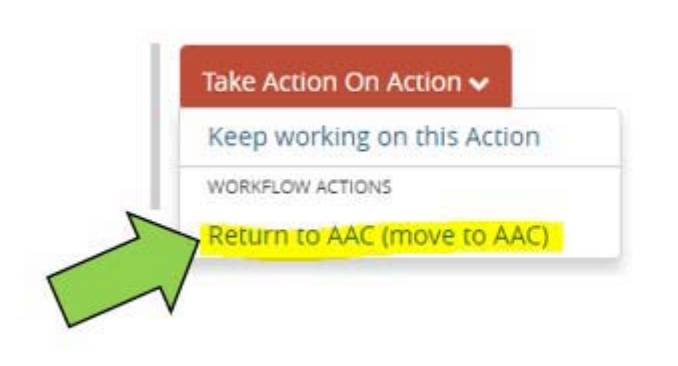

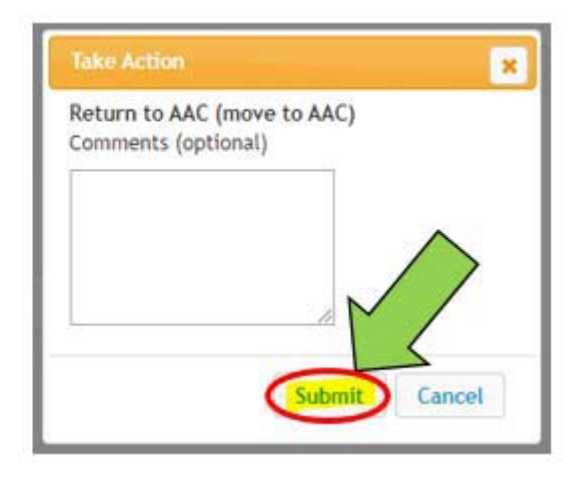

10. Done!